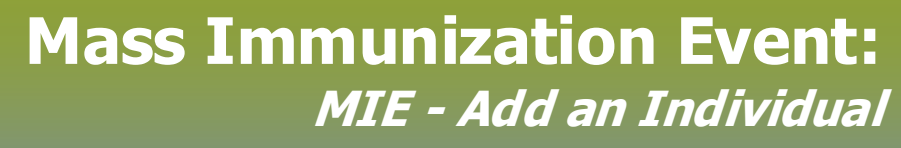

### Page 1

QRC

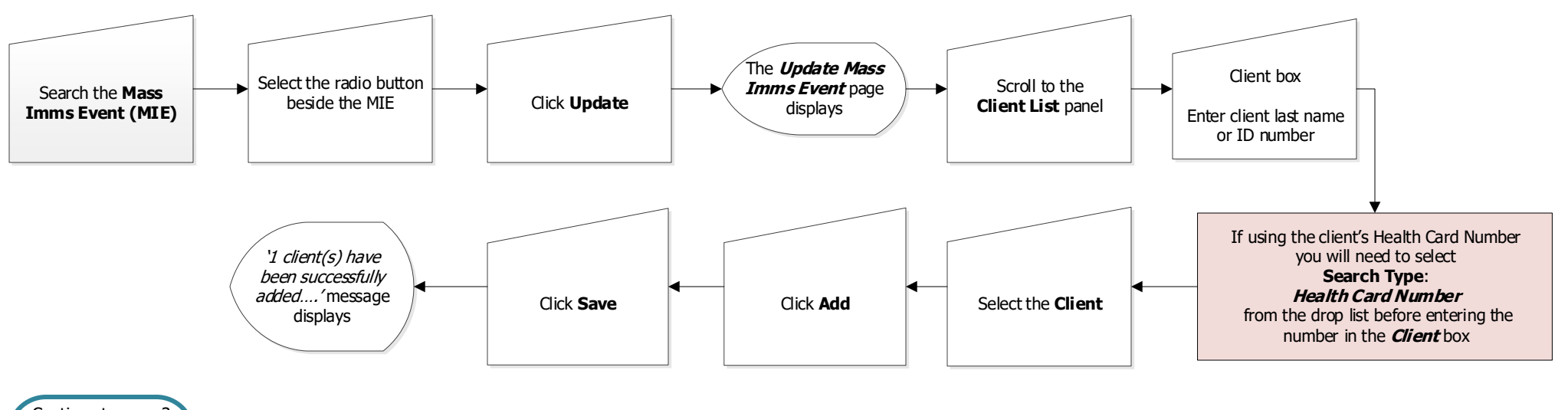

Continue to page 3 to *Add an Inactive Individual* 

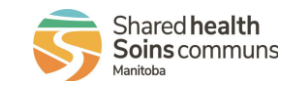

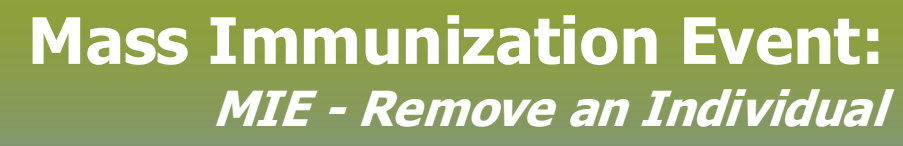

## Page 2

## QRC

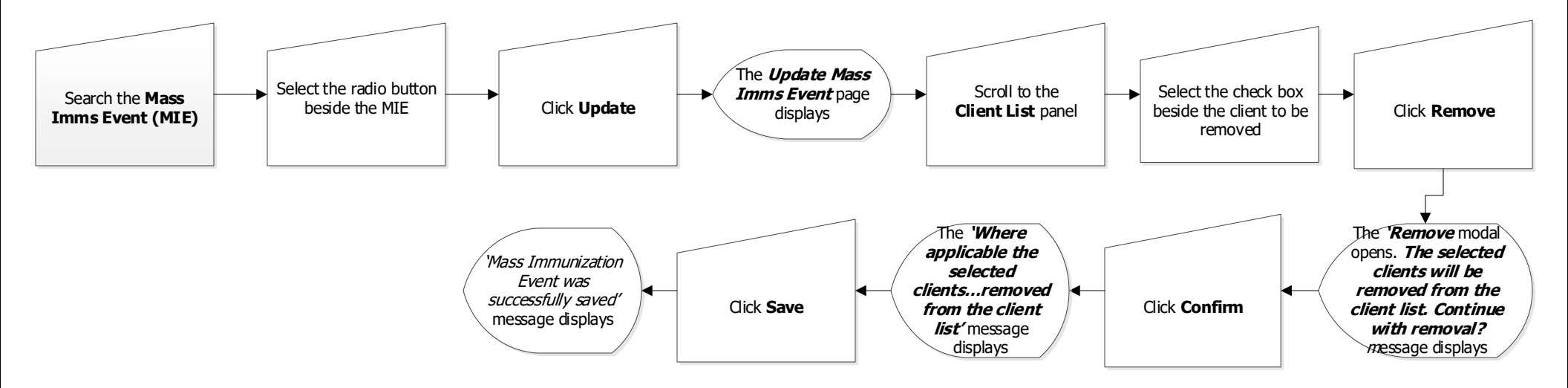

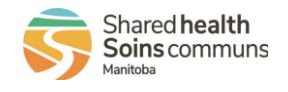

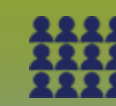

# Mass Immunization Event: MIE – Add an Inactive Individual

### Page 3

QRC

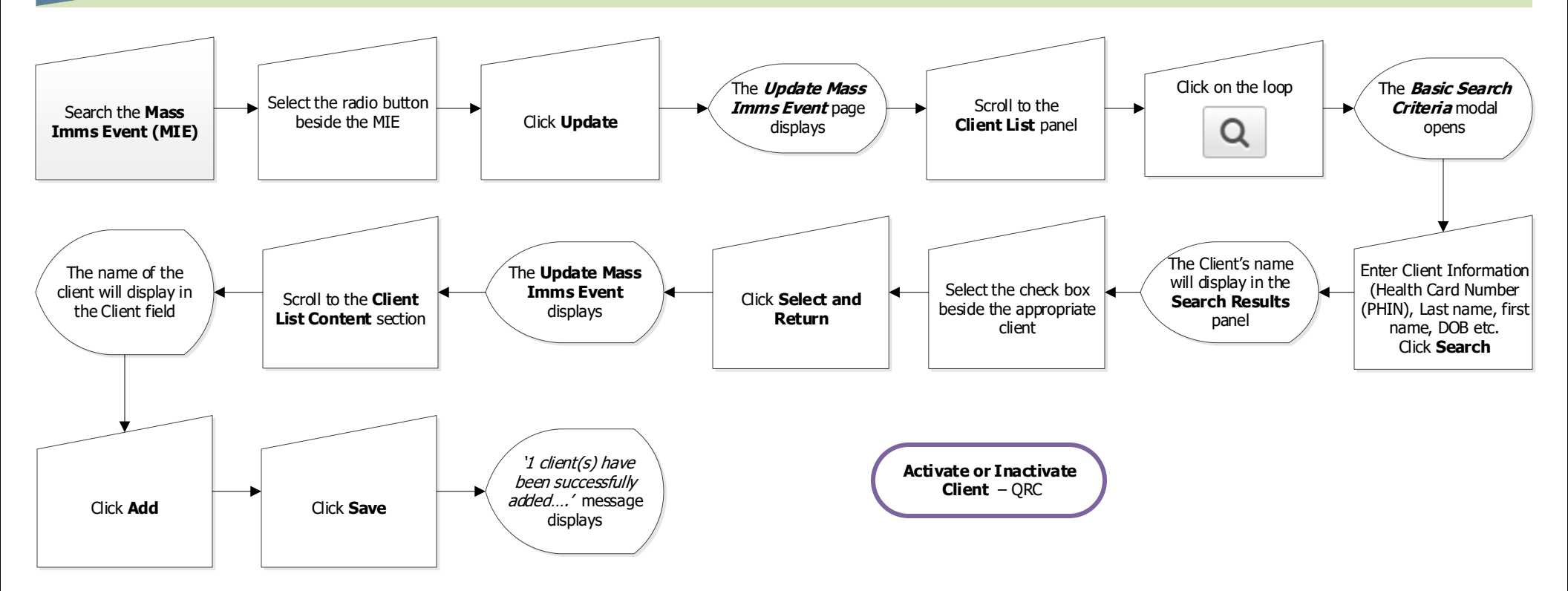

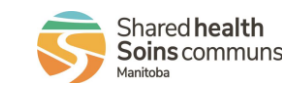